## Configuración de correo en Windows Mobile.

En este breve tutorial le mostraremos cómo configurar su dispositivo con Windows Mobile para sincronizar su Correo Negocios.

**1.** Haga clic en el menú **Inicio/Start** para acceder a las aplicaciones de su dispositivo con Windows Mobile.

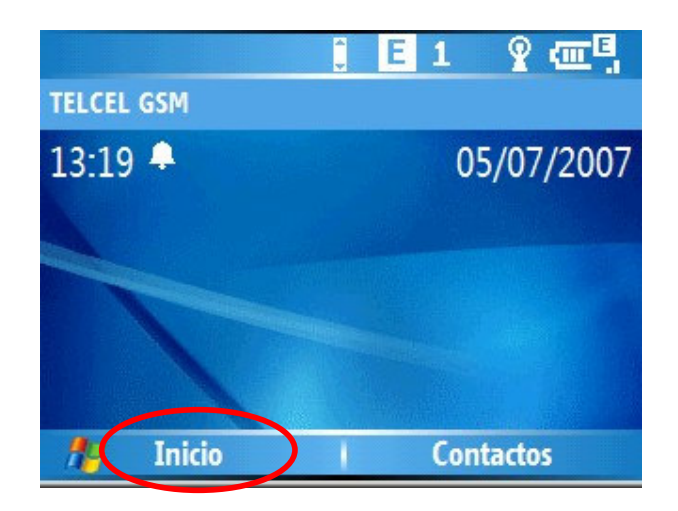

2. Seleccione la aplicación de **Mensajería/Messaging** haciendo clic sobre el icono del sobre.

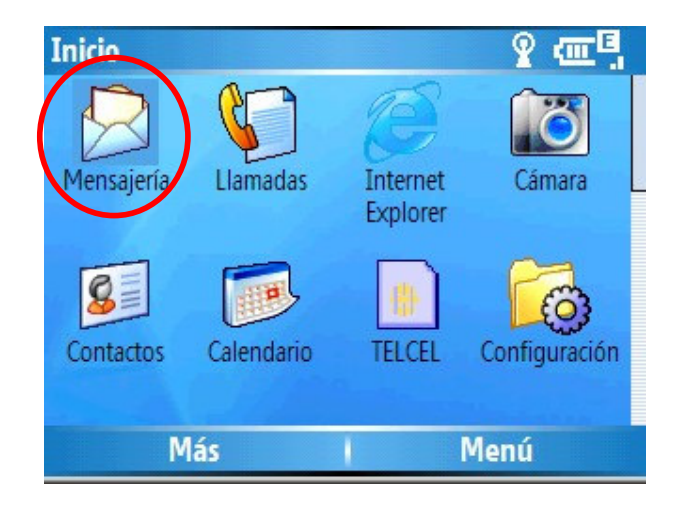

3. En la nueva ventana deberá estar seleccionada la opción **Correo de Outlook**, posteriormente haga clic en **Menú.** 

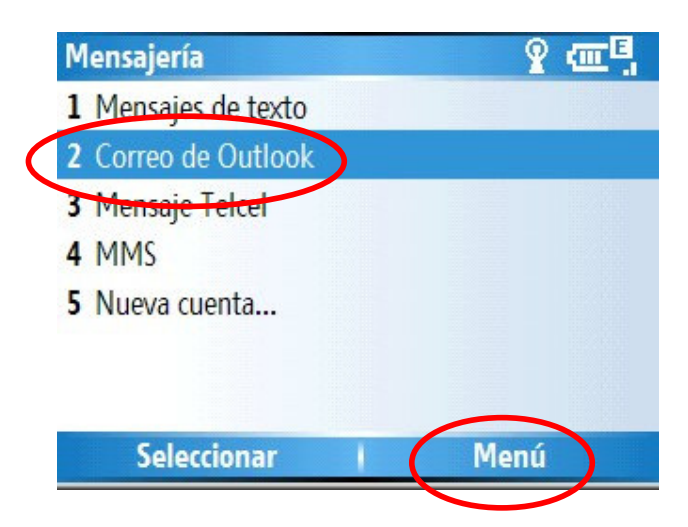

**4.** En el menú emergente seleccione la opción **Configuración/Settings** para comenzar a configurar su cuenta de Correo Negocios.

| Mensajería          | ₽ œ <sup>□</sup> , |
|---------------------|--------------------|
| 1 Mensajes de texto |                    |
| 2 Correo de Outlook |                    |
| 3 Mensaje Telcel    |                    |
| 4 MMS               |                    |
| 5 Nueva cuenta      |                    |
|                     | 1 Configuración    |
|                     | 2 Eliminar         |
| Seleccionar         | Menú               |

 A continuación aparece un mensaje, el cual indica que haga clic en Siguiente/Next para sincronizar su dispositivo móvil directamente con Exchange Server.

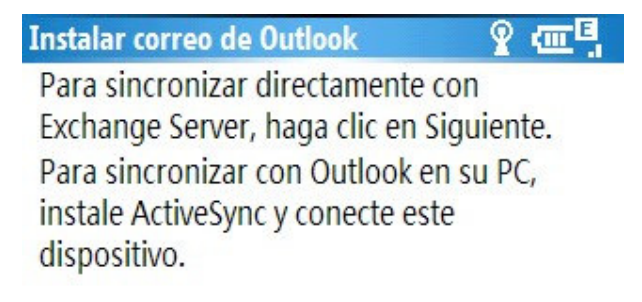

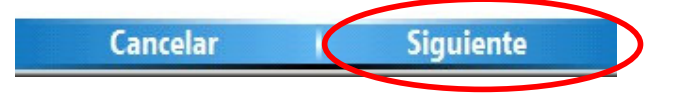

- 6. En esta ventana se deberá especificar lo siguiente:
  - a. la Dirección del servidor/Server address con el cual se hará la sincronización. Introduzca la dirección: *owa.vivetelmex.com*
  - b. Posteriormente habilite la conexión por SSL.
  - c. Para continuar haga clic en siguiente.

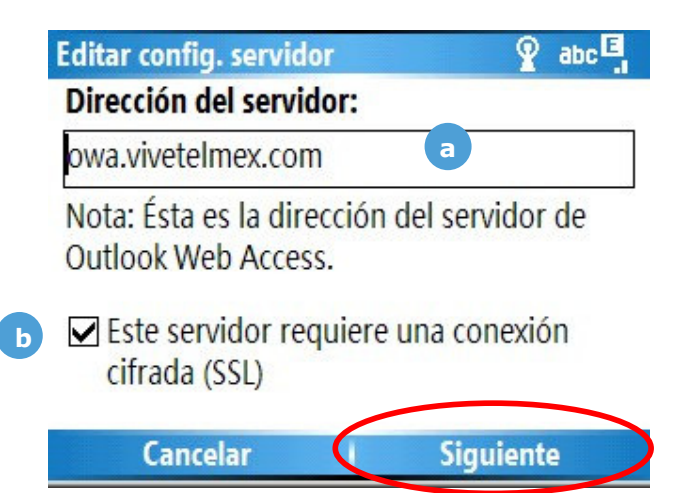

- **7.** A continuación se deberá introducir la información referente a su cuenta de Correo Negocios.
  - a. En primera instancia teclee su Nombre de Usuario/User name de mobile services. Si no lo conoce, lo puede consultar directamente en la Consola de Administración <u>https://adm.vivatelmex.com</u>, en el apartado de Propiedades del usuario/User properties, el campo se llama Cuenta de usuario (servicios móviles) / User Logon Name (mobile services).
  - b. Posteriormente introduzca su contraseña/password de Correo Negocios.
  - c. Y por último escriba *MEXICO* en el campo Dominio/Domain.
  - d. Para continuar haga clic en siguiente.

| nformación del usuario    | abc 🗐     |
|---------------------------|-----------|
| Nombre de usuario:        |           |
| usuario-de-mobile-service | s a       |
| Contraseña:               |           |
| ******                    |           |
| Dominio:                  |           |
| MEXICO C                  |           |
| Atrás                     | Siguiente |
|                           |           |

- 8. En esta ventana deberá seleccionar lo siguiente:
  - a. Datos que desea sincronizar: en este apartado se encuentran los Contactos, el Calendario, Correo electrónico y las Tareas. Seleccionar las 4 opciones.
  - **b.** Por último haga clic en **Finalizar** para concluir con la configuración.

| Opciones                                                                                      | ₽ œ <sup>®</sup> . |
|-----------------------------------------------------------------------------------------------|--------------------|
| Seleccione los datos que o                                                                    | lesea sincronizar: |
| <ul> <li>Contactos</li> <li>Calendario</li> <li>Correo electrónico</li> <li>Tareas</li> </ul> |                    |
| Finalizar                                                                                     | Menú               |

Al finalizar deberá haber configurado su cuenta de Correo Negocios en su dispositivo móvil. En caso contrario vuelva a repetir los pasos.